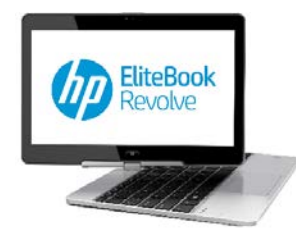

# HP ELITEBOOK HANDOUTS

# HOW TO LOGIN

1. When you turn on the computer (using the slide switch on the right side next to the  $\bigcirc$  symbol) You will see this screen below

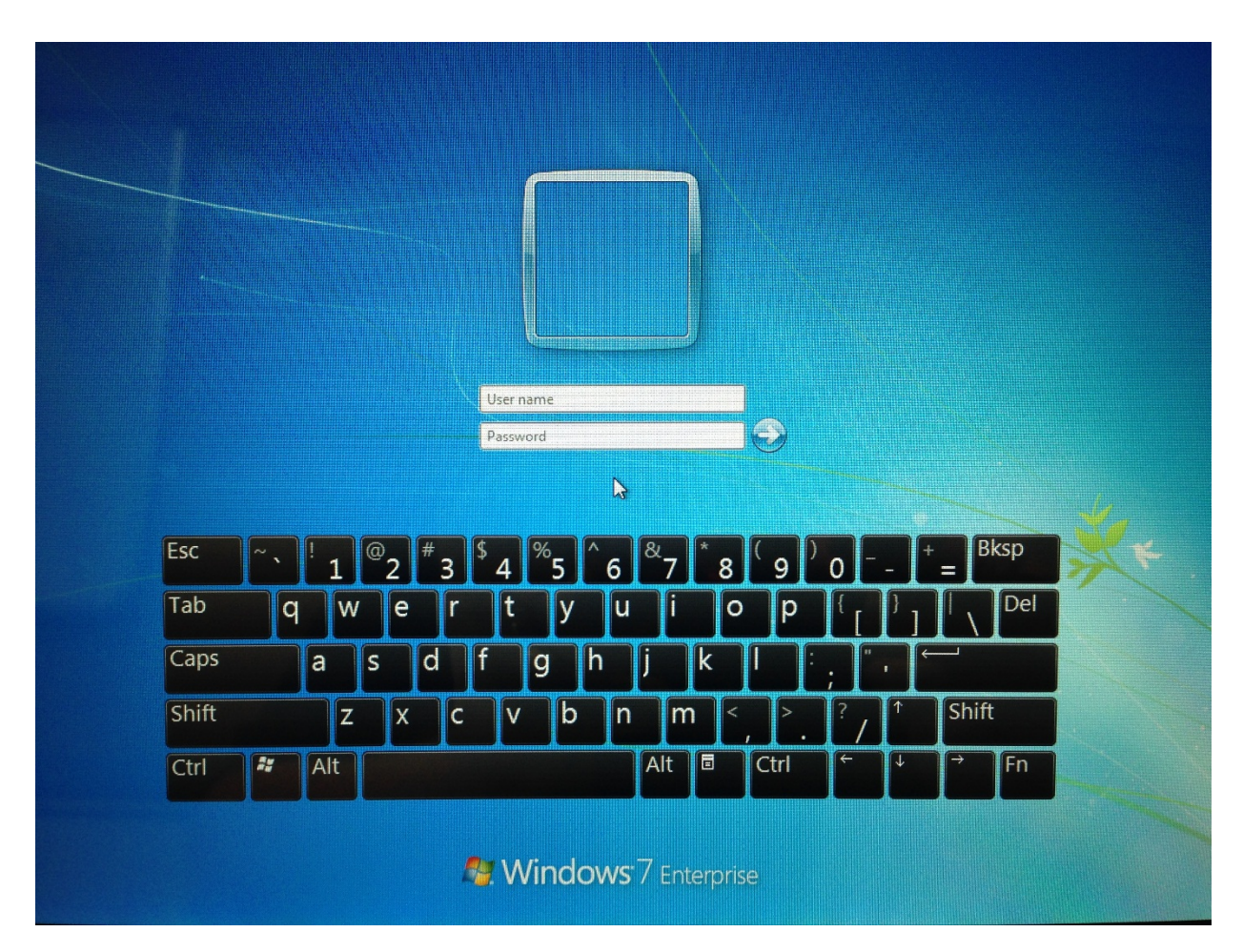

- 2. In the User name box type in: home
- 3. In the Password box type in the password
- 4. Hit the enter key or click on the blue arrow next to password

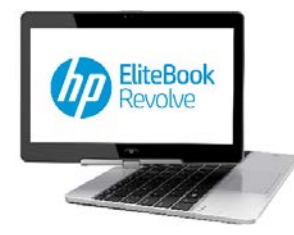

# HP ELITEBOOK HANDOUTS

# HOW TO LOGIN

5. After you login, you will see the desktop (as seen below)

| Computer           | VLC media<br>player      |   |              |               |                               |               |                    |   |         |           | Logoff                |
|--------------------|--------------------------|---|--------------|---------------|-------------------------------|---------------|--------------------|---|---------|-----------|-----------------------|
| Home               | Microsoft<br>Office 2013 |   |              |               |                               |               |                    |   |         |           | Restart<br>Computer   |
| Network<br>Documen | Novell<br>Applications   |   |              | N Novell Logi | in <b>C</b>                   |               | ×                  | 7 |         |           | Shutdown<br>Computer  |
| Network            |                          |   |              | Username:     | Novell₀ Client <sup>™</sup> f | or Windows 7* | Novel              |   |         |           | EliteBook_R           |
| Finefox            |                          |   |              | Lasmad        |                               | ОК (          | Cancel Advanced >: |   |         |           | User<br>Guide.pdf     |
| Soogle<br>Chrome   |                          |   |              |               |                               | -             |                    |   |         |           |                       |
| Novell Login       | 4                        |   |              |               |                               |               |                    |   |         |           | Recycle Bin           |
| <b>1</b>           | 6 🧿                      | 1 | Novell Login |               |                               |               |                    | - | * 🗈 🖸 👄 | 2 📖 🗈 🐗 🖤 | 10:07 AM<br>8/26/2014 |

- 6. If you are using this laptop somewhere like at home, out of county conference, etc then click Cancel or Click on the X to close the Novell Login box that comes up to the middle of the screen.
- 7. If you are at work then:
  - a. Type in your Novell username in the Username box (ie. doej)
  - b. Type in your Novell password in the Password box
  - c. Click Ok

Note: Make sure the wireless is connected before logging into the network. See Connecting to Wireless documentation for more information on how to check

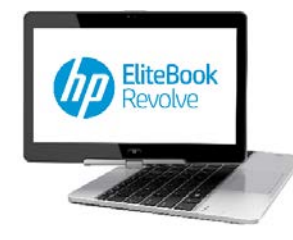

### HP ELITEBOOK HANDOUTS

# HOW TO LOGIN

8. Your screen should look like something below. If not, try clicking on the Novell Applications shortcut on the desktop to see if this box appears.

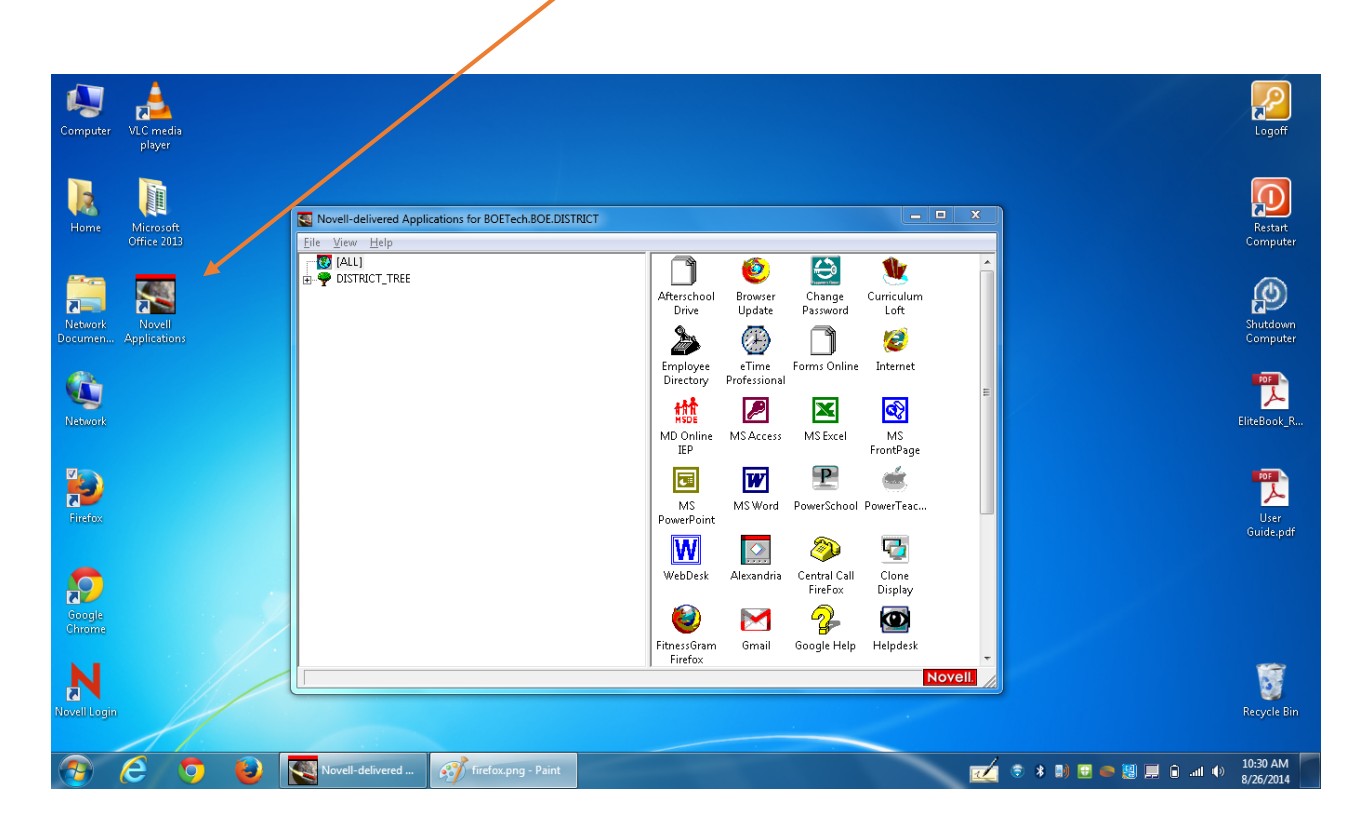